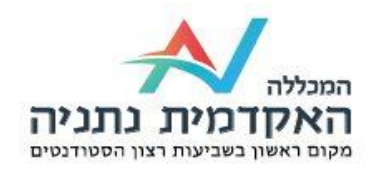

## הדפסה לסטודנטים במכללת נתניה

# רוצה להדפיס או לצלם מסמכים?!

## MY.NETANYA.AC.IL

### <u>הוראות רישום</u>

כניסה לאתר

cross print

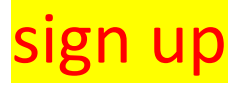

| First Name                                |   |
|-------------------------------------------|---|
| Last Name                                 |   |
| Phone                                     | 3 |
| Email                                     |   |
| Confirm Email                             |   |
| puntry                                    |   |
| srael                                     | • |
| nguage                                    |   |
| inglish                                   | - |
| BotDetect CAPTCHA ASRINET Form Validation |   |
| ENTER THE CODE SHOWN ABOVE                |   |
| I agree to Cross Print License.           |   |
| Sign Up                                   |   |
|                                           |   |

בוחרים שפה, ונרשמים לפי ההוראות (רצוי באנגלית)

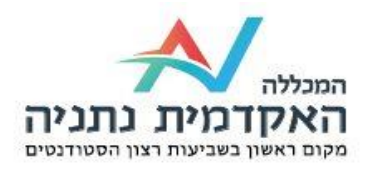

#### לתשומת ליבכם - רק בפעם הראשונה נרשמים

## לאחר קבלת מייל כניסה לאתר הדפסות

#### <u>כאן</u>

Cross Print - Print anywhere to anywhere

| Log    | ogin to Cross Print sign |  |
|--------|--------------------------|--|
| Ŕ      | Enter Email Address      |  |
| A      | Enter Password           |  |
|        |                          |  |
| Advanc | ced                      |  |
| Advanc | ced                      |  |
| Advanc | ced                      |  |
| Advanc | ced                      |  |
| Advanc | Login                    |  |

#### בכניסה למשתמש ישנה רשימה בצד שמאל של העמוד בה האופציות לשימוש באתר

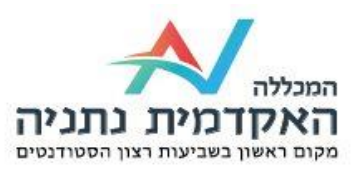

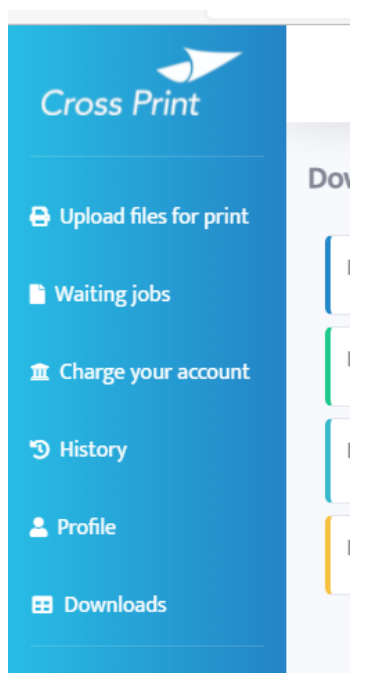

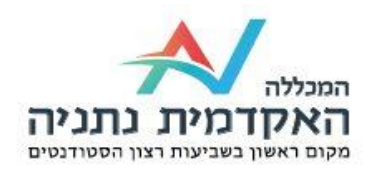

### <u>טעינת כסף להדפסה</u>

#### מזינים מייל והסיסמא שקיבלתם

שימרו! את הסיסמה היא תשמש אותכם לשחרור ההדפסות ששלחתם או בכדי לצלם במכונות

לחצו על charge your account -> מזינים כרטיס אשראי עם סכום לשימוש בכפולות של 5 ₪

בשורה מעל הסכום אותו michlol/<mark>חשוב ביותר !</mark> יש לודא כי מופיע השם מכלול אתם רוצים להזין

PAY-PAL-שים לב ! לא ניתן לשלם ב

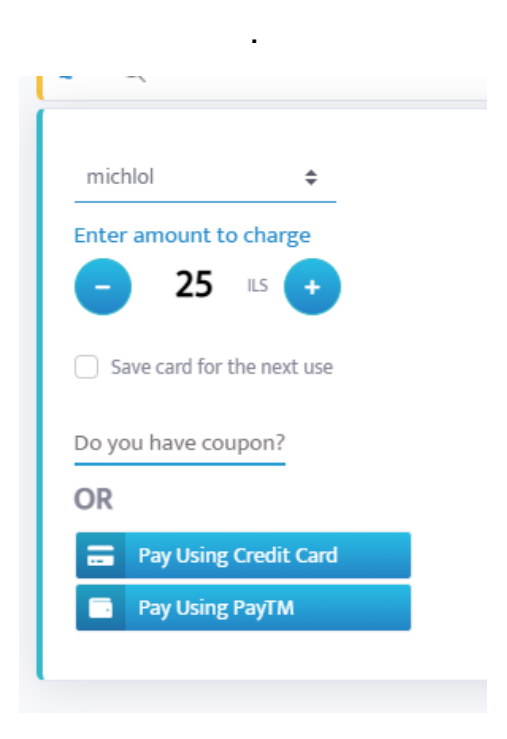

download לאחר מכן נכנסים מורידים דרייבר לפי מערכת ההפעלה download cross print for windows במחשבdownload from googel play-בנייד אנדראיד

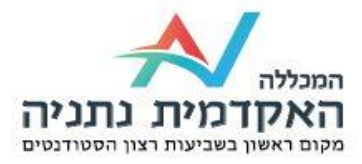

#### WINDOWS / MAC לבחור דרייבר התואם למערכת ההפעלה או טלפון שלכם

להתחבר עם השם משתמש וסיסמא שלכם

| Downloads                        |
|----------------------------------|
| Download Cross Print for Windows |
| Download Cross Print for Mac OS  |
| Download from Google play        |
| Download from the App Store      |
|                                  |

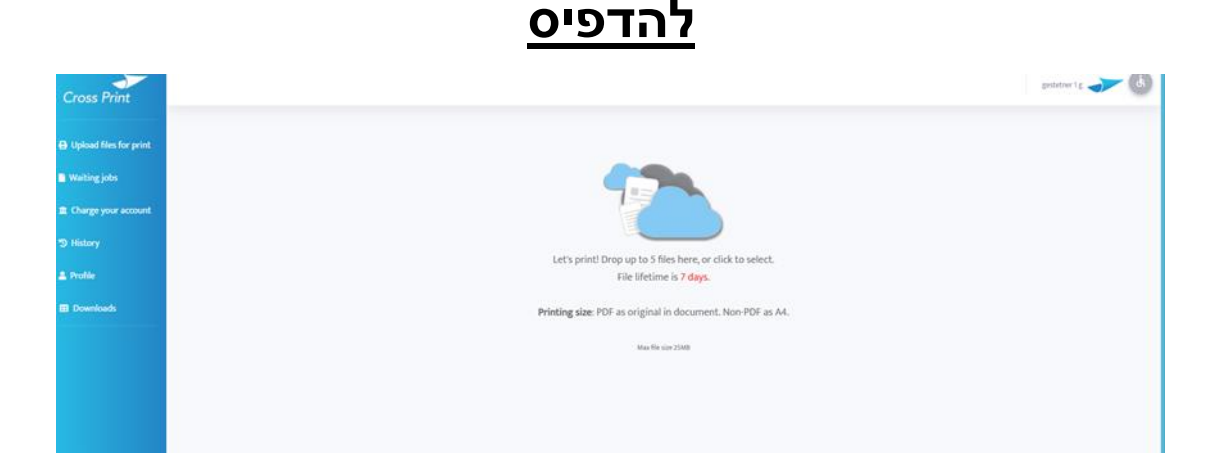

לוחצים על ציור הענן ובוחרים את הקובץ אותו רוצים להדפיס ואישור (כמו במדפסת רגילה ) נפתח חלון print options בוחרים מס העתקים, חד או דו- וצדדי וכו.. בוחרים מס העתקים, חד או דו- וצדדי וכו.. ווופיע בשמו על מסך מכונת הצילום כשתזינו לה את הסיממה שלכם

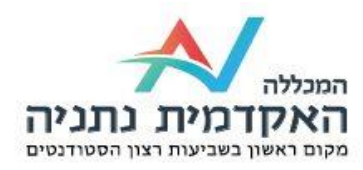

כשמגיעים למכונה מזינים סיסמא וניתן לבחור את הקובץ אותו רוצים להדפיס המכונה תדפיס את הקובץ חשבונכם יחויב בהתאם .

כשרוצים לצלם מזינים סיסמא ובוחרים אופצית צילום

חשוב ביותר<mark>!</mark>

בסיום העבודה יוצאים מהפרופיל במכונה האמצעות לחיצה על כפתור log out

תודה. צוות חנות מכלול במכללה עומד לרשותכם בכל שאלה